## **Opstarten Timer-MDS/RMI PC**

(links in de hoek, naam staat op scherm)

Zet de monitor aan door rechtsonder op de knop van de monitor te drukken. Het bureaublad komt dan op het scherm

Als het goed is hoef je geen wachtwoord in te vullen. Mocht dit toch nodig zijn dan is het wachtwoord: knsbutrecht, je krijgt dan onderstaand scherm

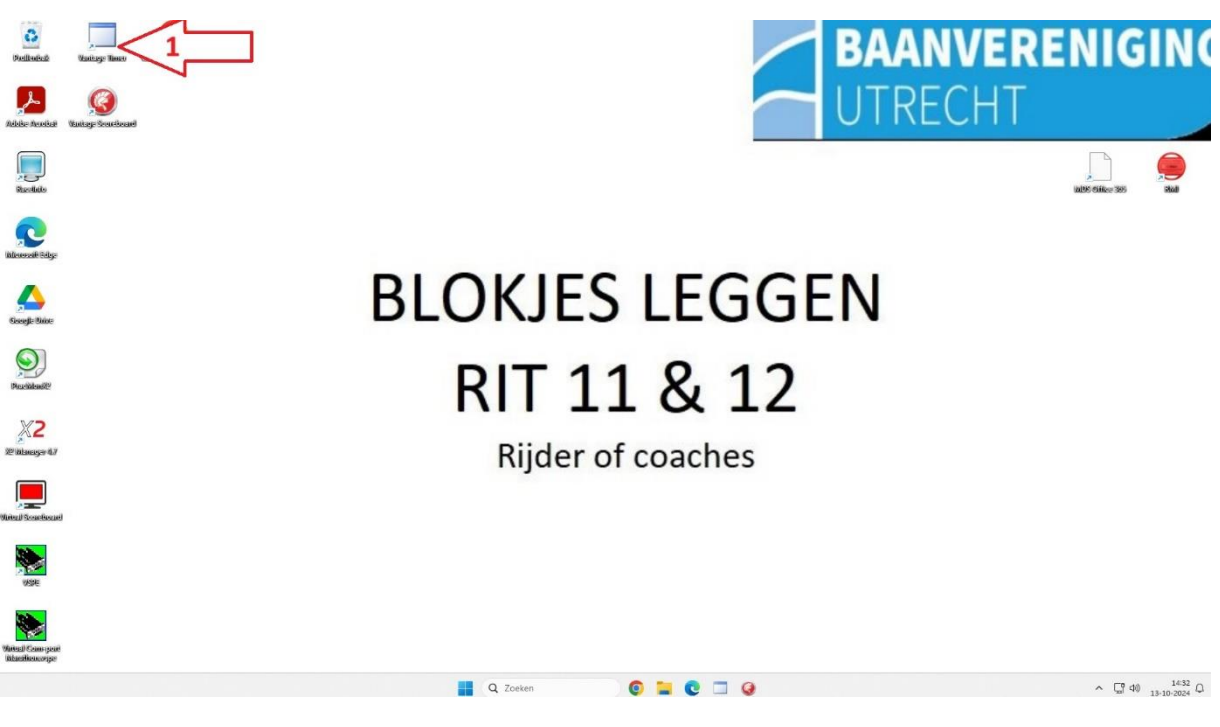

Klik op het icoontje bij pijl 1, Vantage Timer

Dan krijg je onderstaand beeld

| 🗄 Emando Vantage Timer | Speed Skating    |                     |   |  | —                  |           | >   |
|------------------------|------------------|---------------------|---|--|--------------------|-----------|-----|
| Vantage Timer          | Connect Select d | listance Appliances |   |  |                    |           |     |
|                        |                  |                     | _ |  |                    |           |     |
| Instance name:         | Primary          |                     |   |  |                    |           |     |
| Server:                | 192.168.30.3     | 31                  |   |  |                    |           |     |
| Connect Cancel         |                  |                     |   |  |                    |           |     |
|                        |                  |                     |   |  | 1.0.9011.37366 (2- | 9-2024 20 | 0:4 |

Als het goed is staat dit zo ingevuld en druk je op Connect.

Dan kom je op onderstaand scherm

| Emando Vantage Time | er Speed Skating                      | - 0                     |
|---------------------|---------------------------------------|-------------------------|
| Vantage Timer       | Disconnect Select distance Appliances |                         |
| Venue:              | Utrecht (De Vechtsebanen) *           |                         |
| Competition:        | Zondagmorgen 13-10-24 v               | ]                       |
| OK Cancel           |                                       |                         |
| Cancer              |                                       |                         |
|                     |                                       |                         |
|                     |                                       |                         |
|                     |                                       |                         |
|                     |                                       |                         |
|                     |                                       |                         |
|                     |                                       |                         |
|                     |                                       |                         |
|                     |                                       |                         |
|                     |                                       | 1.0.9011.37366 (2-9-202 |

Het bovenste veld staat automatisch goed

In het tweede scherm (competition) klik je op de juiste wedstrijd en daarna op OK

Daarna kom je op onderstaand scherm

| Emando Vantage Timer Sp | eed Skating |                 |            |  |  | <u></u>          |
|-------------------------|-------------|-----------------|------------|--|--|------------------|
| antage Timer 🛛 🛛        | Disconnect  | Select distance | Appliances |  |  |                  |
|                         |             |                 |            |  |  |                  |
| MYLAPS X2               | mai         | n ·             | Disconnect |  |  |                  |
| MYLAPS Orbits           |             |                 | Connect    |  |  |                  |
| FinishLynx              |             |                 | Connect    |  |  |                  |
| MicroClock              |             |                 | Connect    |  |  |                  |
| Alge TDC 4000           |             |                 | Connect    |  |  |                  |
| Test                    |             |                 | Connect    |  |  |                  |
|                         |             |                 |            |  |  |                  |
| OK Cancel               |             |                 |            |  |  |                  |
|                         |             |                 |            |  |  |                  |
|                         |             |                 |            |  |  |                  |
|                         |             |                 |            |  |  |                  |
|                         |             |                 |            |  |  |                  |
|                         |             |                 |            |  |  | 1.0.9011.37366 ( |

Als het goed is ziet het scherm er zo uit en klik je op OK

## Dan kom je op het volgende scherm

| 🔝 Emando Vantage Time | r Speed Skating |                 |            |  |  |  |  |  | - 0 X |  |
|-----------------------|-----------------|-----------------|------------|--|--|--|--|--|-------|--|
| Vantage Timer         | Disconnect      | Select distance | Appliances |  |  |  |  |  |       |  |
| 1 Extra afstand 100 r | neter 1         | 3-10-2024 07:30 |            |  |  |  |  |  |       |  |
| 2 100 meter           | 13              | 3-10-2024 07:30 |            |  |  |  |  |  |       |  |
| 3 500 meter           | 1:              | 3-10-2024 07:30 |            |  |  |  |  |  |       |  |
| 4 300 meter eerste o  | mloop 1         | 3-10-2024 07:30 |            |  |  |  |  |  |       |  |
| 5 300 meter voor 50   | 0/300 rijders 1 | 3-10-2024 07:30 |            |  |  |  |  |  |       |  |
| 6 700 meter           | 1               | 3-10-2024 07:30 |            |  |  |  |  |  |       |  |
| 7 300 meter tweede    | omloop 1        | 3-10-2024 07:30 |            |  |  |  |  |  |       |  |
| 8 1500 meter          | 1               | 3-10-2024 07:30 |            |  |  |  |  |  |       |  |
|                       |                 |                 |            |  |  |  |  |  |       |  |
| OK Cancel             |                 |                 |            |  |  |  |  |  |       |  |
|                       |                 |                 |            |  |  |  |  |  |       |  |
|                       |                 |                 |            |  |  |  |  |  |       |  |
|                       |                 |                 |            |  |  |  |  |  |       |  |

1.0.9011.37366 (2-9-2024 20:45:32)

Dit moet de juiste wedstrijd zijn en je klikt op de eerste afstand

Dan kom je op onderstaand scherm

| Nelected Statesy See Care                                          |                                                                                                    |      |                                                      |                                | <b>BAANVE</b><br>UTRECH                                                                                                    | RENIGINO                                 |
|--------------------------------------------------------------------|----------------------------------------------------------------------------------------------------|------|------------------------------------------------------|--------------------------------|----------------------------------------------------------------------------------------------------|------------------------------------------|
|                                                                    | Varlage There<br>A characterization of the operation<br>A characterization of the operation of the operation<br>A characterization of the operation of the operation<br>A characterization of the operation of the operation<br>A characterization of the operation of the operation of th | eter | The set actions ( May 1 = 1) particular the forgate. | Canad<br>Char<br>Canad<br>Char | <ul> <li>P. O' hopped</li> <li>14 Min</li> <li>14 Min</li> <li>1355</li> <li>44 Minomet</li> <li>1349</li> <li>47 Minomethic</li> <li>1249</li> <li>47 Minomethic</li> <li>1249</li> <li>124 Minomethic</li> <li>1240</li> <li>124 Saare</li> <li>1435</li> </ul> | 10 10 10 10 10 10 10 10 10 10 10 10 10 1 |
| URI<br>URI<br>URI<br>URI<br>URI<br>URI<br>URI<br>URI<br>URI<br>URI |                                                                                                    |      |                                                      | GELLING                        | 1.000113794 (J.4.200 (J.4.20)                                                                                                    |                                          |

Normaal staan de rijders al ingevuld. Deze printscreen is van een oude wedstrijd, daarom staan ze hier niet in

Nu klik je op het icoontje bij de pijl Vantage scorebord. Het scorebord start nu op en zal ook buiten zichbaar zijn. Het scherm ziet er nu als volgt uit:

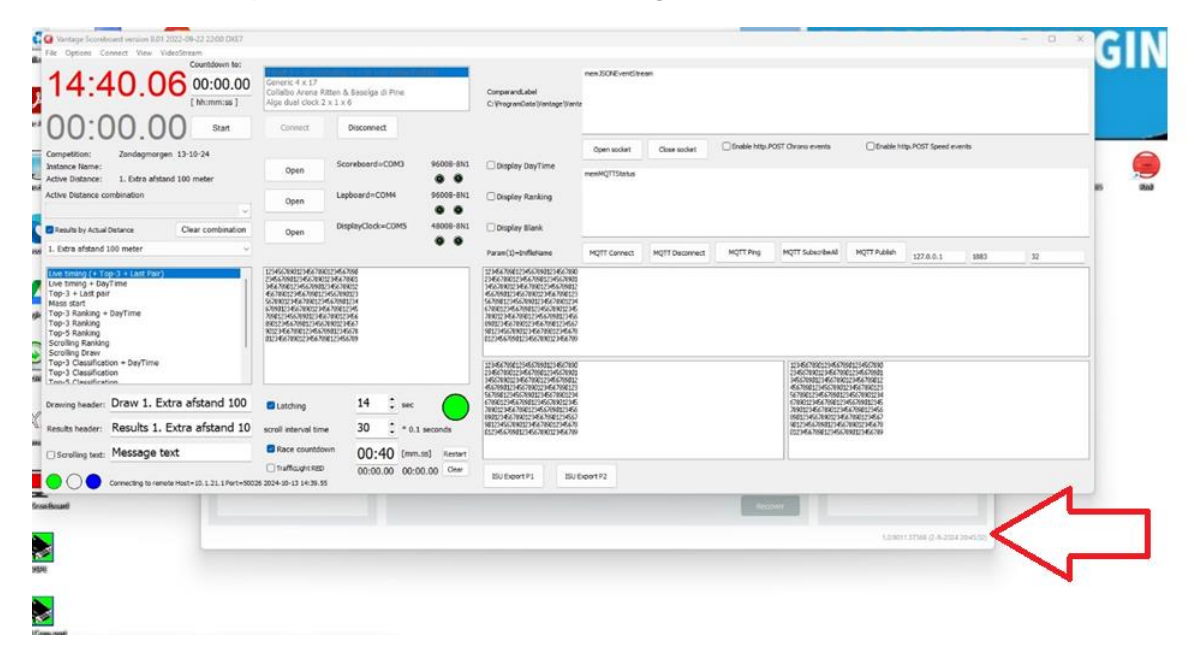

In feite zie je nu het scorebord over je ET scherm heen. Minimaliseer het scorebord NIET. Want dan valt hij ook buiten weg (het is eigenlijk een tweede scherm van je PC). Je klikt onder op het kleine stukje van de ET software (zie pijl)

Dan ziet het scherm er als volg uit:

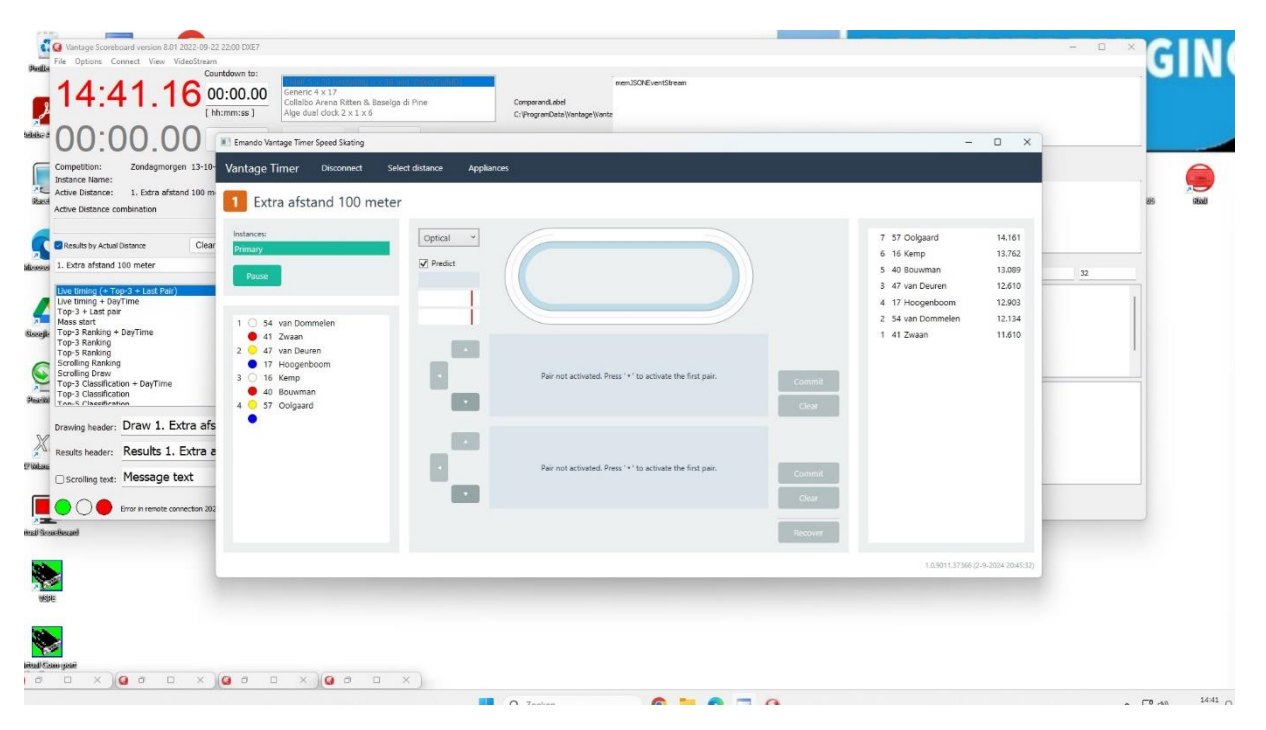

Je ET scherm staat dan weer op de voorgrond. Dit kan je met het normale vierkant naast het kruisje groot maken zodat je volledig scherm hebt.

De ET computer is nu ook klaar voor gebruik.